## Формирование и отправка СЭМД «Извещение о больном с впервые в жизни установленным диагнозом злокачественного новообразования» в РЭМД и ВИМИС «Онкология»

Для формирования СЭМД «Извещение о больном с впервые в жизни установленным диагнозом злокачественного новообразования» должны быть соблюдены следующие условия:

- Оформлено и сохранено описание ЗНО.
- В блоке «Описание ЗНО» установлен переключатель «Впервые» в поле «Заболевание выявлено».

После того, как все необходимые сведения о пациенте были заполнены, необходимо сформировать СЭМД. Для этого следует на форме «Информация о новообразовании» нажать кнопку «Печать/ЭМД».

| цение о больном с впервые в жизни установленным диагнозом ЗНО"          | -                                                                                                |
|-------------------------------------------------------------------------|--------------------------------------------------------------------------------------------------|
| гокол на случай выявления у больного запущенной формы ЗНО"              |                                                                                                  |
| ольном с впервые в жизни установленным диагнозом ЗНО" (ВИМИС Онкология) | СЭМД "Извещение о больном с<br>впервые в жизни установленным<br>диагнозом ЗНО" (ВИМИС Онкология) |
| учай выявления у больного запущенной формы ЗНО" (ВИМИС Онкология)       |                                                                                                  |
| ольном с впервые в жизни установленным диагнозом ЗНО" (РЭМД)            |                                                                                                  |
|                                                                         |                                                                                                  |

Кнопка «Печать/ЭМД» в блоке «Описание ЗНО»

При выборе пункта СЭМД «Извещение о больном с впервые в жизни установленным диагнозом 3HO» будет отображена форма предварительного просмотра СЭМД. Для формирования и отправки СЭМД необходимо нажать кнопку «Подписать и отправить». Сформированный СЭМД «Извещение о больном с впервые в жизни установленным диагнозом 3HO» будет отправлен сначала в РЭМД, а потом в ВИМИС «Онкология».

| - +                | •   1 из 2   🥎   🕮                                                                                                    |                         |
|--------------------|----------------------------------------------------------------------------------------------------|-------------------------|
|                    | Название медицинской организации: Государственное бюджетное учреждение<br>здравоохранения<br>Адрес:<br>Лицензия: ЛИ-121-23-75-999, Организация по лицензиям. Дата регистрации: 27.12.2<br>Контакты:           | 2019                    |
|                    | Телефон:<br>Факс(раб.): -<br>Электронная почта:                                                                                                    |                         |
| ервые<br>азова     | е в жизни установленным диагнозом<br>ния от 1 Сентября 2023<br>поп: Моксой                                                                                                    |                         |
|                    | Пол. пулкоми<br>Дата рождения (возраст): 13.07.1988 (35 лет)<br>Номер истории болезни, амбулаторной карты: 15040<br>СНИГС:<br>Полис ОМС:<br>(Солия) (Homen)                                                   | _                       |
|                    | Серия (повер)<br>Дохумент: Паспорт гражданина Российской Федерации<br>Серия:<br>Номер:<br>Кем выдан: ОУФМС, код подразделения<br>Дата выдан: ОУФМС, код подразделения<br>Дата выдан: ОУФМС, код подразделения |                         |
|                    | Адрес фактического проживания:<br>Адрес постоянной регистрации:<br>Контакты:                                                                                                    |                         |
|                    | Телефон(моб.):                                                                                                    |                         |
| ациента<br>авителя | ФИО:<br>Документ: Паспорт гражданина Российской Федерации<br>Серия:<br>Номор:<br>Кем выдан: суфмс, код подразделения<br>Дата выдан: оуфмс, код подразделения<br>Дата выдан: документа: 26.01.2013             |                         |
| тавителя           | Документ: Нотариально удостоверенная либо приравненная к ней доверенность<br>Серия: 33РД<br>Номер:<br>Кем выдан:<br>дата выдачи документа: 26.12.2020                                                         |                         |
|                    | Адрес фактического места жительства:                                                                                                    |                         |
|                    |                                                                                                    | 👰 Подписать и отправить |

Кнопка «Подписать и отправить» на форме предварительного просмотра СЭМД «Извещение о больном с впервые в жизни установленным диагнозом ЗНО»

Кнопка «Печать» становится активной после подписания и отправки СЭМД. При нажатии кнопки «Печать» открывается форма предварительного просмотра печатной формы СЭМД «Извещение о больном с впервые в жизни установленным диагнозом ЗНО». Дальнейшая печать выполняется средствами браузера.

Если в поле «Заболевание выявлено:» установлено значение «Ранее» кнопка «Печать/ЭМД» станет недоступна. В таком случае формирование и отправка СЭМД «Извещение о больном с впервые в жизни установленным диагнозом ЗНО» будут невозможны.

Уведомление об успешной отправке СЭМД «Извещение о больном с впервые в жизни установленным диагнозом ЗНО» в ВИМИС Онкология

Для печати извещения о больном с впервые в жизни установленным диагнозом злокачественного новообразования следует в блоке «Описание 3HO» нажать кнопку «Печать» и выбрать пункт «ПФ № 090/У "Извещение о больном с впервые в жизни установленным диагнозом злокачественного новообразования"».

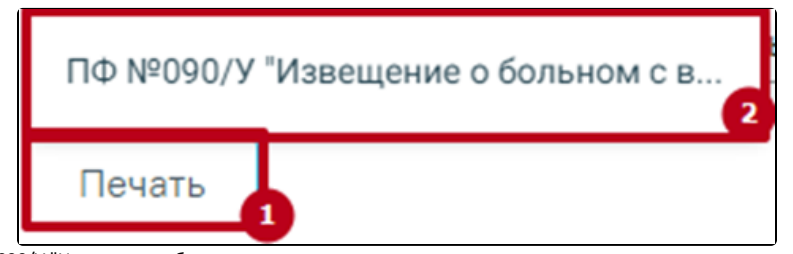

Выбор пункта «ПФ №090/У "Извещение о больном с впервые в жизни установленным диагнозом злокачественного новообразования"»

После выбора документа в новой вкладке браузера откроется печатная форма извещения о больном с впервые в жизни установленным диагнозом злокачественного новообразования, в которой следует нажать кнопку «Печать».

| ≡ | cc41d11d-f9e3-48da-9687-83e | 1 / 2   - 50% +   🕃 🚸                                                                                                    | • |
|---|-----------------------------|----------------------------------------------------------------------------------------------------|---|
|   |                             |                                                                                                    |   |
|   |                             | Іс ІІс ІІс ІІС ІVC неязвество Істадия Істадия ІІстадия V IV стадия Істадия III стадия V IV стадия Г. Докализация отдаленных метастазов (при IV стадии заболевания): V отдаленные лимфатич. ухзы кожа другие органы |   |

Печатная форма «№ 090/У "Извещение о больном с впервые в жизни установленным диагнозом злокачественного новообразования"»

Дальнейшая печать выполняется средствами браузера.

Статус ЭМД можно посмотреть в Журнале ЭМД.